## Einrichten eines Gruppenlaufwerks als Netzlaufwerk in Windows

Ein Gruppenlaufwerk kann wie folgt als Netzlaufwerk auf dem Arbeitsplatz-PC (oder Privat-PC) der Mitarbeiter eingebunden werden (Beispiel Windows 7)

Achtung! Beim Zugriff von außerhalb des TU-Netzes muss eine VPN-Verbindung (z.B. über Cisco AnyConnect) bestehen:

- 1. Klicken Sie auf *"Start"* → *"Computer"* (bzw. *"Dieser PC"*)
- 2. Im sich nun öffnenden Explorer-Fenster klicken Sie oben auf "Netzlaufwerk verbinden"

| 💻   📝 🔜 👻   Dieser PC                                                                                                    |                                                                                                    | - 🗆 X                |
|----------------------------------------------------------------------------------------------------|----------------------------------------------------------------------------------------------------|----------------------|
| Datei Computer Ansicht                                                                                                    |                                                                                                    |                      |
| Image: A matrix and the second second sec |                                                                                                    |                      |
| Eigenschaften Offnen Umbenennen                                                                                                    | Auf Medien Netzlaufwerk Netzwerkadresse Einstellungen zugreifen verbinden v hinzufügen öffnen Verwalten |                      |
| Speicherort                                                                                                    | 👳 Netzlaufwerk verbinden System                                                                         |                      |
| Downloads                                                                                                    | Retz Fine Verknüpfung mit einem Desktop                                                                 | Dokumente            |
| Dokumente                                                                                                    | freigegebenen Ordner bzw.<br>Computer im Netzwerk erstellen.                                            |                      |
| 📰 Bilder                                                                                                    | Musik                                                                                                   | Videos               |
|                                                                                                    | ✓ Geräte und Laufwerke (3)                                                                              |                      |
|                                                                                                    | Win10_LTSB (C:) Daten (D:)                                                                              | DVD DW Lucford (E)   |
|                                                                                                    | 192 GB frei von 249 GB 551 GB frei von 681 GB                                                           | DVD-KW-Lautwerk (F:) |

 Im sich neu öffnenden Fenster wählen Sie den Laufwerksbuchstaben aus, unter dem das Gruppenlaufwerk in Windows eingebunden werden soll und geben die Serveradresse zum Gruppenlaufwerk ein (*für "gruppenlaufwerk" die tatsächliche Bezeichnung eingeben!*): \\vs-grp01.zih.tu-dresden.de\gruppenlaufwerk

Setzen Sie den Haken bei "Verbindung bei Anmeldung wiederherstellen" und klicken Sie auf "Fertig stellen".

|   |                                                                                                    |                                                                       | $\times$ |  |
|---|----------------------------------------------------------------------------------------------------|-----------------------------------------------------------------------|----------|--|
| ~ | 🤏 Netzlauf                                                                                                    | werk verbinden                                                        |          |  |
|   | Welcher Netzwerkordner soll zugeordnet werden?                                                                             |                                                                       |          |  |
|   | Bestimmen Sie den Laufwerkbuchstaben für die Verbindung und den Ordner, mit dem die Verbindung<br>hergestellt werden soll: |                                                                       |          |  |
|   | Laufwerk:                                                                                                    | Y: ~                                                                  |          |  |
|   | Ordner:                                                                                                    | \\vs-grp01.zih.tu-dresden.de\gruppenlaufwerk $\checkmark$ Durchsuchen |          |  |
|   |                                                                                                    | Beispiel: \\Server\Freigabe                                           |          |  |
|   | 🗹 Verbindung bei Anmeldung wiederherstellen                                                                                |                                                                       |          |  |
|   | Verbindung mit anderen Anmeldeinformationen herstellen                                                                     |                                                                       |          |  |
|   | <u>Verbindung mit einer Website herstellen, auf der Sie Dokumente und Bilder speichern</u><br><u>können</u>                |                                                                       |          |  |
|   |                                                                                                    |                                                                       |          |  |
|   |                                                                                                    |                                                                       |          |  |
|   |                                                                                                    |                                                                       |          |  |
|   |                                                                                                    | Fertig stellen Abbrechen                                              |          |  |

4. Nun erscheint ein neues Fenster, in dem Sie die Zugangsdaten eingeben müssen. Wählen Sie dazu "Anderes Konto verwenden":

Benutzername: **dom\loginname** → meist Ihr ZIH-Login Kennwort: **Ihr Passwort** → meist Ihr ZIH-Passwort

Setzen Sie den Haken bei "Anmeldedaten speichern" und klicken Sie auf "OK"

| Windows-Sicherheit                                                                                                    | ×                |  |  |  |
|----------------------------------------------------------------------------------------------------|------------------|--|--|--|
| Netzwerkanmeldeinformationen eingeben                                                                                  |                  |  |  |  |
| Geben Sie Ihre Anmeldeinformationen ein, um<br>Verbindung mit folgendem Netzwerk herzustell<br>grp01.zih.tu-dresden.de | eine<br>len: vs- |  |  |  |
| dom\loginname                                                                                                    |                  |  |  |  |
| ••••••                                                                                                    |                  |  |  |  |
| Domäne: dom                                                                                                    |                  |  |  |  |
| Anmeldedaten speichern                                                                                                 |                  |  |  |  |
| Weitere Optionen                                                                                                    |                  |  |  |  |
| Anderes Konto verwenden                                                                                                |                  |  |  |  |
| OK Abbre                                                                                                    | chen             |  |  |  |

5. Nun wird das Gruppenlaufwerk unter dem von Ihnen gewählten Laufwerksbuchstaben in Windows eingebunden

Fertig!